Puede elegir instalar únicamente algunos componentes de Internet Explorer 4.0 o todos ellos. Si no elige la instalación completa, podrá utilizar posteriormente el Asistente para la instalación activa con el fin de instalar componentes adicionales o que falten sin necesidad de volver a instalar los componentes de Internet Explorer 4.0 que ya se encuentren en su PC.

La instalación anterior no se completó. Ello puede deberse a que la conexión a Internet se suspendió o se interrumpió durante la descarga. El programa de instalación puede intentar completar la instalación a partir del último elemento descargado correctamente.

Si elige **Recuperación inteligente**, el programa de instalación utilizará las opciones elegidas en la instalación anterior e intentará continuar a partir del último elemento descargado o instalado correctamente.

Si elige **Instalar**, el programa de instalación descargará todos los componentes seleccionados a la carpeta de instalación de su equipo, que normalmente se llamará Internet Explorer 4.0 Setup. Una vez descargados los componentes, el programa de instalación los instalará automáticamente.

Si elige **Sólo descargar**, el programa de instalación descargará todos los componentes seleccionados a la carpeta de instalación de su equipo, que normalmente se llamará Internet Explorer 4.0 Setup. Una vez descargados los componentes, el programa de instalación no los instalará automáticamente. Entonces puede completar la instalación si ejecuta le4setup.exe desde la carpeta de instalación de su equipo. Puede compartir esta carpeta con otros usuarios, ya sea copiándola a sus equipos o compartiéndola en una red local.

De forma predeterminada, al elegir **Sólo descargar** se instalan los componentes para Microsoft Windows 95 o para Microsoft Windows NT, dependiendo del sistema operativo que se utilice durante la descarga. Para que usuarios de ambos sistemas puedan realizar la instalación desde la misma carpeta, debe descargar en la misma carpeta, por separado, los programas de instalación para los dos sistemas operativos.

Ésta es la carpeta donde el programa de instalación almacenará los archivos de Internet Explorer.

Si sólo está descargando los archivos de instalación, en la carpeta elegida se almacenarán los archivos de instalación de Internet Explorer.

Si está instalando Internet Explorer, la carpeta elegida será la carpeta de programa del propio Internet Explorer 4.0. Tenga en cuenta que la mayoría de los archivos necesarios para ejecutar Internet Explorer se almacenan en la carpeta Windows\System.

A menos que especifique lo contrario, se elegirá automáticamente Internet Explorer 4.0 Setup como carpeta de descarga, en la misma unidad en la que se va a instalar Internet Explorer.

La opción **Actualización del Escritorio de Windows** actualiza Windows para combinar la búsqueda, la exploración y los canales de Internet directamente en el escritorio de Windows.

Si su PC tiene 8 megabytes de RAM o menos, incluso con esta opción seleccionada la característica Active Desktop no estará activada de forma predeterminada.

Puede agregar o quitar en cualquier momento la Actualización del Escritorio de Windows de su PC si hace clic en **Agregar o quitar programas** en el Panel de control. Al agregar la Actualización del Escritorio de Windows, necesitará acceso a Internet para descargar el componente. El programa de instalación puede descargar Internet Explorer 4.0 desde numerosos sitios disponibles en Internet. De forma predeterminada, se elegirá una región basándose en la configuración regional actual y en la versión de Windows que se utilice.

Además, durante la descarga el programa de instalación intentará conectar con otros sitios de descarga de la misma región si no logra conectar con el sitio original seleccionado.

El programa de instalación no puede continuar, ya que ha detectado que no hay suficiente espacio en disco para completar la instalación seleccionada.

Si está realizando la instalación (es decir, no solamente descargando los archivos), el programa de instalación necesitará espacio en disco tanto para descargar los archivos de instalación como para instalar Internet Explorer 4.0.

Si desea información acerca de cómo conseguir más espacio en disco, busque "espacio libre de disco, aumentar" en la Ayuda de Windows. También puede cambiar las opciones del programa de instalación para que únicamente se descarguen los archivos y después instalar Internet Explorer en una unidad diferente de la utilizada para la descarga.

El programa de instalación puede instalar distintos canales de contenido predeterminados, de modo que se actualice automáticamente el contenido de web en el escritorio de su PC.

De forma predeterminada, el programa de instalación elige una selección de contenidos basándose en la configuración regional de la versión de Windows que se utiliza.

Por ejemplo, si su equipo utiliza la configuración regional de Windows para España, el programa de instalación sugerirá canales de sitios en español. Posteriormente podrá volver a configurar estos canales.

El programa de instalación no puede guardar información de copia de seguridad sobre la configuración anterior. Puede continuar con la instalación, pero no podrá desinstalar Internet Explorer 4.0 una vez instalado en su equipo.

El programa de instalación ha detectado que faltan archivos en la carpeta de instalación de su equipo. Ello puede deberse a que se olvidó copiar algún archivo desde otro sistema o a que se han eliminado accidentalmente.

Internet Explorer 4.0 actualiza diversos archivos de sistema de Windows y por ello es necesario tener derechos de administrador para completar la instalación. Si no cuenta con tales derechos, debe ponerse en contacto con el administrador del sistema para obtener más instrucciones acerca de cómo completar la instalación.

El programa de instalación ha intentado contactar con distintos sitios de descarga para instalar Internet Explorer 4.0, pero el tiempo de espera ha expirado a causa de problemas en la red.

Intente ejecutar de nuevo el programa de instalación a una hora de menor tráfico, como a primera hora de la mañana o a última hora de la tarde. También es posible que haya problemas con la conexión de su proveedor de servicios Internet.

Cuando logre conectar de nuevo con Internet, haga clic en **Recuperación inteligente** para que el programa de instalación continúe desde el lugar donde se interrumpió.

La descarga de los archivos se ha realizado correctamente, pero la instalación ha fallado. Pruebe a cerrar todos los demás programas y repita la instalación. Si sigue sin poder completarla, intente descargar de nuevo los archivos de instalación.

El programa de instalación no pudo conectar con el sitio de descarga de Microsoft o con el servidor de descarga del administrador del sistema para obtener el archivo de instrucciones de instalación. Ello puede deberse a una configuración de servidor proxy no válida en su PC, a problemas de sobrecarga de Internet o a otros problemas de su explorador de Web actual.

Debe confirmar que puede conectar con Internet mediante su explorador actual. Para ello, intente conectar con http://www.microsoft.com/ o con el servidor de descarga del administrador del sistema. Si puede hacerlo con su explorador actual, pero continúa teniendo problemas, puede que sea necesario descargar la versión independiente del programa de instalación de Internet Explorer 4.0.

El programa de instalación intenta comprobar el contenido del archivo de instrucciones de instalación. Esta comprobación puede fallar si el reloj del sistema de su equipo no es correcto. Para comprobarlo, puede intentar descargar otros elementos protegidos con Authenticode desde http://www.microsoft.com/. Si no puede descargar ningún elemento seguro, como controles ActiveX u otros archivos descargables, significa que el sistema de seguridad de su PC no está configurado correctamente.

Para evitar este problema, puede cambiar el nombre del archivo Wintrust.dll del directorio Windows\System, pero al hacerlo desactivará todas las comprobaciones de seguridad durante la instalación de Internet Explorer 4.0.

El programa de instalación no pudo conectar con el sitio de Microsoft o con el servidor de descarga del administrador del sistema para obtener el archivo de instrucciones de instalación. Ello puede deberse a una configuración de servidor proxy no válida en su PC, a problemas de sobrecarga en Internet o a otros problemas del explorador de Web actual.

Con su explorador actual, confirme que puede conectar con http://www.microsoft.com/ o con el servidor de descarga del administrador del sistema. Si logra la conexión con su explorador actual, pero continúa teniendo problemas, puede que sea necesario descargar la versión independiente del programa de instalación de Internet Explorer 4.0.

El programa de instalación ha detectado que su sistema utiliza actualmente cifrado de 128 bits, lo que normalmente se utiliza para banca en línea y otras transacciones. La versión de Internet Explorer 4.0 que está instalando contempla el cifrado de sólo 40 bits. Una vez completada la instalación, puede descargar la actualización de 128 bits desde el sitio de Microsoft.

Ha fallado la instalación de algunos componentes. Algunos elementos no son necesarios para la funcionalidad básica de exploración de Web, por lo que puede ser conveniente revisar la lista de errores. Si posteriormente ejecuta de nuevo el programa de instalación y selecciona **Sólo actualizar** cuando se le pregunte, el programa de instalación intentará instalar los elementos cuya instalación ha fracasado en esta ocasión.

Algunas de las causas que pueden impedir la instalación de componentes son: no disponer de suficiente espacio libre en disco, errores en la descarga o el hecho de que algunos elementos pueden depender de que otros componentes relacionados se hayan instalado correctamente.

El programa de instalación ha detectado archivos de instalación en una carpeta distinta de aquélla desde la que se está ejecutando. En general, se recomienda ejecutar el programa de instalación desde una carpeta del disco duro para no tener que volver a descargar los archivos de instalación desde Internet. Sin embargo, si han transcurrido varios meses desde que ejecutó el programa de instalación por primera vez, puede ser conveniente descargar los archivos desde Internet para actualizar la instalación local.

Las pantallas de Instalación activa de Internet Explorer 4.0 proporcionan información que le ayudará durante la instalación de Internet Explorer. Si necesita información adicional, haga clic en el botón **Ayuda** para obtener información acerca de la pantalla específica en la que se encuentra.

Debe elegir si acepta o no el contrato de licencia antes de continuar. Si elige no aceptar el contrato, se cerrará la instalación activa de Internet Explorer 4.0. No hay ninguna opción seleccionada de forma predeterminada, de modo que hasta que no elija una de las dos no podrá hacer clic en **Siguiente**.

Un servidor proxy actúa como barrera de seguridad entre la red interna (intranet) e Internet, e impide que otras personas en Internet tengan acceso a la información confidencial que tiene en su red interna o en su equipo. Es posible que el Asistente para la instalación activa no haya podido determinar la configuración de su servidor proxy.

**Conectar utilizando un servidor proxy** especifica si desea conectar a Internet a través de un servidor proxy en su red de área local (LAN).

**Dirección** proporciona un espacio para que escriba la dirección del servidor proxy que desea usar para tener acceso a Internet.

**Puerto** proporciona un espacio para que escriba el número de puerto del servidor proxy que desea usar para tener acceso a Internet. Muchos servidores proxy usan el número de puerto 80.